# Year-end finalisation (EOFY) in Reckon Accounts 2023

## Post upgrade notes

After upgrading to Reckon Accounts 2023, any STP submission eg. pay run, update event, EOFY finalisation etc must comply with STP Phase 2 requirements

This means that in order for you to export any STP Lodgements post-upgrade, you are required to update your **Employees** to contain the <u>mandatory</u> **Income Type** and other supporting setup.

Therefore, it is highly recommended that you update both Employees and Payroll Items to be in the STP Phase 2 format manually or with the use of the Migration Assistant <https://help.reckon.com/article/u1y9erflg2-stp-phase-2-migration-assistant> before your first pay for 2023/24.

See STP Phase 2 – Employer Checklist of key changes – Reckon Help and Support Centre <https://help.reckon.com/article/w5r2a36yb8-stp-phase-2employer-checklist-relating-to-reckon-

accounts#have\_you\_changed\_your\_payroll\_solution\_during\_a\_financial\_year>

If you are using **Lump Sum E** payroll items, you must assign a **Financial Year** to it by editing the payroll item from the Payroll Item List to successfully perform an STP Lodgement.

See STP Phase 2 - Disaggregation of Gross - Reckon Help and Support Centre <https://help.reckon.com/article/g3wrmfjnq6-stp-phase-2-disaggregation-of-gross#updated\_lump\_sum\_e> for more information.

# Year-end finalisation (EOFY)

The following are recommended steps suggested by one of our Accredited Parter.

#### **Step 1: Reconcile RESC**

Once the final pay has been processed, the user needs to begin the reconciliation process. The following reports will need to be generated and checked:

| Click Modify Report Under Display:                                                                                                    | 00                                         | to <b>Reports &gt; Employees &amp;</b>                                                                                   | Payroll > Supe          | er Repo          | ort by Emp                            | loyee       |
|----------------------------------------------------------------------------------------------------|--------------------------------------------|----------------------------------------------------------------------------------------------------|-------------------------|------------------|---------------------------------------|-------------|
| Under Display:<br>a Change Dates to Last Payroll Year<br>b On Columns, place a tick on RESC Amount<br>Click OK<br>Take note of the RESC Amount total<br>Super Report By Employee<br>Super Report By Employee<br>Super | Clic                                       | k Modify Report                                                                                                    |                         |                  |                                       |             |
| a Change Dates to Last Payroll Year b On Columns, place a tick on RESC Amount Click OK Take note of the RESC Amount total <b>Super Report By Employee Super Report By Employee Super Report By Employees &amp; Payroll Summary Change Dates to Last Payroll Year Change Display Columns to Total only Clear Rate Click OK</b>                                                                                                    | Unc                                        | ler Display:                                                                                                    |                         |                  |                                       |             |
| On Columns, place a tick on RESC Amount          Click OK         Take note of the RESC Amount total         Specific Resc: Description: Description: Descript                                                                                                    | а                                          | Change Dates to Last Pay                                                                                                 | roll Year               |                  |                                       |             |
| Click OK   Take note of the RESC Amount total   Super Report By Employee   Super Report By Employee   University   Super Report By Employee   University   Super Report By Employee   University   Super Report By Employee   University   Super Report By Employee   University   Super Report By Employee   University   Super Report By Employee   University   Super Report By Employee   Super Report By Employee </td <td>b</td> <td>On Columns, place a tick or</td> <td>RESC Amount</td> <td></td> <td></td> <td></td>                                                                                                    | b                                          | On Columns, place a tick or                                                                                              | RESC Amount             |                  |                                       |             |
| Take note of the RESC Amount total     Super Report by Employee     Profile Report   Profile Report   Profile Report   Profile Report   Profile Profile   Profile Profile Report   Profile Profile   Profile Profile Profile   Profile   Profile Profile   Profile   Profile Profile   Profile   Profile   Profile   Profile   Profile   Profile   Profile   Profile   Profile   Profile   Profile   Profile   Profile   Profile   Profile   Profile Profile </td <td>Clic</td> <td>k OK</td> <td></td> <td></td> <td></td> <td></td>                                                                                                    | Clic                                       | k OK                                                                                                    |                         |                  |                                       |             |
| Super Report. I.       Mengrade       Find J. Links       Find J. Links                                                                                                    | Tak                                        | e note of the <b>RESC Amount</b>                                                                                         | total                   |                  |                                       |             |
| body Report. Very Prov Div 2022 to 2006/2022 Start Scale Scale Sca                                                                                                    |                                            | i Super Report By Employee                                                                                               |                         |                  |                                       |             |
| Starting       By Starting and Starting and                                                                                                    |                                            | Modify Report Memorise Print Emi                                                                                         | il ▼ Export Hide Header | Refre <u>s</u> h |                                       |             |
| Super Report By Employee         July 2022 through June 2023         Intel of Payrol Item of Fund Scheme of Member Humber & Amount of Contribution Type First Last         Dete of Payrol Item of Fund Scheme of Member Humber & Amount of Contribution Type First Last         OBJECT OF Contribution Type High Scheme of Member Humber & Amount of Contribution Type First Last         OBJECT OF Contribution Type High Scheme of Member Humber & Amount of Contribution Type (First Last 20000) SA         OBJECT OF Contribution Type High Scheme of Member Humber (June 2000) SA         OBJECT OF Contribution Type High Scheme of Member Humber (June 2000) SA         OBJECT OF Contribution Type High Scheme of Member Humber (June 2000) SA         OBJECT OF Contribution Type High Scheme of Member Humber (June 2000) SA         OBJECT OF Contribution Type High Scheme of Member Humber (June 2000) SA         OBJECT OF Contribution Type High Scheme of Member Humber (June 2000) SA         OBJECT OF Contribution Type High Scheme of Member Humber (June 2000) SA         OBJECT OF Contribution Type High Scheme (June 2000) SA         OBJECT OF Contribution Type High Scheme (June 2000) SA         OBJECT OF Contribution Type (June 2000) SA         OBJECT OF Contribution Type (June 2000) SA         OBJECT OF Contribution Type (June 2000) SA         <                                                                                                    |                                            | 3:45 PM                                                                                                    | OFY Process Ent 202     | 3 R1 B2          | 5                                     |             |
| July 2022 through June 2023         First Last         08/06/2023         Super server         10000         Charles of Payroll Item * Fund Scheme * Member Number * Amount * Contribution Type         08/06/2023         Super server         10000         Charles of Collective A         10000         Civen Last         * 08/06/2023         Super result         10000         Civen Last         * 08/06/2023         Super result         100000         Super result         100000         Super result         100000         Super result         100000         Super result         100000         Super result         100000         Super result         100000         Super result         100000         Super result         100000         Super result         100000         Super result         100000         Super result         100000         Super result         Super result         Super                                                                                                    |                                            | 05/06/23                                                                                                    | Super Report By Er      | nployee          | ,<br>;                                |             |
| Total Last       900060223       Salary Sarc       000000000       55         100000       CA       740000       55       00000000         Total First Last       740000       55       00000000         Green Last       1000000       CA       740000       4500         Your First Last       1000000       CA       740000       4500         Your First Last       1000000       CA       740000       4500         Your First Last       1000000       CA       740000       4500         Your First Last       1000000       SA       4500       4500         Total Uven Last       1,240000       SA       4500       4500         Total       1,240000       SA       4500       4500         Total       1,240000       SA       4500       4500         Total       1,240000       SA       4500       4500         Total       1,240000       SA       4500       4500         Total       1,240000       SA       4500       4500         Total       1,240000       SA       740000       740000         Under Display:       Change Dates to Last Payroll Year       SA       5400                                                                                                    |                                            | Data A Daurall Ham A Fund Sahama                                                                                         | July 2022 through Jun   | e 2023           | · Contribution Tune                   | DESC Amount |
| 090000203       Sary Sarc       2000       Show Show Show Show Show Show Show Show                                                                                                    |                                            | First Last                                                                                                    |                         | Amount           | <ul> <li>contribution type</li> </ul> | RESC AMOUNT |
| 09062023       Cale data data data data data data data dat                                                                                                    |                                            | 09/06/2023 Super<br>09/06/2023 Salary Sacr                                                                               |                         | 440.00<br>200.00 | SA<br>SS                              | 0.00        |
| Owners Last     1000 00 SA       Given Last     1000 00 SA       TOTAL     1740.00   So to Reports > Employees & Payroll > Payroll Summary Juder Display: Change Dates to Last Payroll Year Change Display Columns to Total only C Clear Hours Clear Rate Click OK                                                                                                    |                                            | 09/06/2023 Collective A                                                                                                  |                         | 100.00           | CA                                    | 100.0       |
| Given Last       1000.00       54       450         1000.00       1000.00       54       4500         TOTAL       1,740.00       780.00       780.00         Interview of the second second seco                                                                                                    |                                            | Total First Last                                                                                                    |                         | 740.00           |                                       | 500.0       |
| Total Given Last       1,000.00       4500         TotaL       1,740.00       780.00         Inder Display:         Go to Reports > Employees & Payroll > Payroll Summary         Juder Display:         Change Dates to Last Payroll Year         b       Change Display Columns to Total only         c       Clear Hours         d       Clear Rate         Click OK       K                                                                                                    |                                            | Given Last<br>> 09/06/2023 Super                                                                                         |                         | 1,000.00         | SA                                    | 450.0       |
| Image: Note of the system of the system o                                                                                                    |                                            | Total Given Last                                                                                                    |                         | 1,000.00         |                                       | 450.0       |
| oll Summary   So to Reports > Employees & Payroll > Payroll Summary   Jnder Display:   a Change Dates to Last Payroll Year   b Change Display Columns to Total only   c Clear Hours   d Clear Rate                                                                                                    |                                            | TOTAL                                                                                                    |                         | 1,740.00         |                                       | 750.0       |
| oll Summary   Go to Reports > Employees & Payroll > Payroll Summary   Juder Display:   a   Change Dates to Last Payroll Year   b   Change Display Columns to Total only   c   Clear Hours   d   Clear Rate                                                                                                    |                                            |                                                                                                    |                         |                  |                                       |             |
| So to Reports > Employees & Payroll > Payroll Summary Under Display: a Change Dates to Last Payroll Year b Change Display Columns to Total only c Clear Hours d Clear Rate                                                                                                    |                                            | Summary                                                                                                    |                         |                  |                                       |             |
| Under Display:<br>a Change Dates to Last Payroll Year<br>b Change Display Columns to Total only<br>c Clear Hours<br>d Clear Rate                                                                                                    | 011                                        | to <b>Reports &gt; Employees &amp;</b>                                                                                   | Payroll > Payro         | oll Sun          | nmary                                 |             |
| <ul> <li>Change Dates to Last Payroll Year</li> <li>Change Display Columns to Total only</li> <li>Clear Hours</li> <li>Clear Rate</li> </ul>                                                                                                    | Go                                         |                                                                                                    |                         |                  |                                       |             |
| <ul> <li>Change Display Columns to Total only</li> <li>Clear Hours</li> <li>Clear Rate</li> </ul>                                                                                                    | Go<br>Unc                                  | ler Display:                                                                                                    |                         |                  |                                       |             |
| c Clear Hours<br>d Clear Rate                                                                                                    | Go<br>Unc<br>a                             | ler Display:<br>Change Dates to <b>Last Payı</b>                                                                         | oll Year                |                  |                                       |             |
| d Clear <b>Rate</b><br>Click OK                                                                                                    | Go<br>Unc<br>a<br>b                        | ler Display:<br>Change Dates to <b>Last Payı</b><br>Change Display Columns to                                            | oll Year<br>Total only  |                  |                                       |             |
| Click OK                                                                                                    | Go<br>Unc<br>a<br>b<br>c                   | ler Display:<br>Change Dates to <b>Last Payı</b><br>Change Display Columns to<br>Clear <b>Hours</b>                      | oll Year<br>Total only  |                  |                                       |             |
| Click OK                                                                                                    | Go<br>Unc<br>a<br>b<br>c                   | ler Display:<br>Change Dates to <b>Last Payı</b><br>Change Display Columns to<br>Clear <b>Hours</b><br>Clear <b>Rate</b> | oll Year<br>Total only  |                  |                                       |             |
|                                                                                                    | Go <sup>-</sup><br>Unc<br>a<br>b<br>c<br>d | ler Display:<br>Change Dates to <b>Last Payr</b><br>Change Display Columns to<br>Clear <b>Hours</b><br>Clear <b>Rate</b> | oll Year<br>Total only  |                  |                                       |             |

| Display                                      | <u>F</u> ilters                            | Header/Footer  | Fonts & Numbers                 |                  |
|----------------------------------------------|--------------------------------------------|----------------|---------------------------------|------------------|
| Report Date Range                            |                                            |                |                                 |                  |
| Dates Last Payroll Yes                       | ar 🔻                                       |                |                                 |                  |
| From 01/07/2021                              | To 30/06/2022                              |                |                                 |                  |
|                                              |                                            |                |                                 |                  |
| Columns                                      |                                            | _              |                                 |                  |
| Display columns by                           | atal only                                  | cross the top  |                                 |                  |
|                                              | our only V                                 | cross the top. |                                 |                  |
| Add subcolumns for                           |                                            |                |                                 |                  |
|                                              |                                            |                |                                 |                  |
| Previous Period                              | Previous Year                              | Year-To-Date   | Sof Row                         | 🗌 % of Colur     |
| Previous Period                              | Previous Year                              | Year-To-Date   | Sof Row                         | 0 % of Colum     |
| Previous Period                              | Previous Year                              | Year-To-Date   | % of Row Hours                  | 8 of Colum       |
| Previous Period  \$ Change % Change          | Previous Year<br>\$ Change<br>% Change     | Year-To-Date   | % of Row Hours                  | % of Colur Rate  |
| Previous Period  \$ Change % Change % Change | Previous Year  \$ Change % Change          | Year-To-Date   | % of Row Hours                  | Rate             |
| Previous Period  \$ Change % Change          | Previous Year  \$ Change % Change % Change | Year-To-Date   | % of Row                        | Rate             |
| Previous Period  \$ Change % Change          | Previous Year  \$ Change % Change % Change | Year-To-Date   | % of Row     Hours              | % of Colun       |
| Previous Period  \$ Change % Change          | Previous Year  \$ Change % Change % Change | Year-To-Date   | % of Row Hours                  | % of Colur       |
| Previous Period  \$ Change  % Change         | Previous Year  \$ Change % Change % Change | Vear-To-Date   | % of Row     Hours     Adyanced | % of Colur  Rate |

#### 4 Review **Deductions from Gross Pay**.

5 Take note of any pre-tax deductions that are paid directly to the employee's super fund. These should total the RESC amount in the **Super Report by Employee** report.

| . Payroll Summary       | Type a help que                           | stion Ask V How Do I?                   | ×      |
|-------------------------|-------------------------------------------|-----------------------------------------|--------|
| Modify Report Memor     | ise Prin <u>t</u> Email ▼ E <u>x</u> port | Hide Header Refresh                     |        |
| Dates Last Payroll Year | V From 01/07/2022 🔳 To 3                  | 0/06/2023 🔳 Colum <u>n</u> s Total only | $\sim$ |
| 3:45 PM                 | EOFY Process Ent 20                       | 23 R1 B25                               |        |
| 05/06/23                | Pavroll Sumr                              | narv                                    |        |
|                         | July 2022 through Ju                      | ne 2023                                 |        |
|                         | , ,                                       | ◊ Jul 22 - Jun 23 ◊                     |        |
| E                       | mployee Wages, Taxes and Adjustme         | nts                                     |        |
|                         | Gross Pay                                 |                                         |        |
|                         | Hourly Pay                                | 9,000.00                                |        |
|                         | Total Gross Pay                           | 9,000.00                                |        |
|                         | Deductions from Gross Pay                 |                                         |        |
|                         | Salary Sacrifice                          | -200.00                                 |        |
|                         | Total Deductions from Gross Pay           | 200.00                                  |        |
|                         | Adjusted Gross Pay                        | 8,800.00                                |        |
|                         | Taxes Withheld                            |                                         |        |
|                         | PAYG Tax                                  | <u>-3,104.00</u>                        |        |
|                         | Total Taxes Withheld                      | <u>-3,104.00</u>                        |        |
| N                       | let Pay                                   | 5,696.00                                |        |
| E                       | mployer Taxes and Contributions           |                                         |        |
|                         | Collective Agreement                      | 100.00                                  |        |
|                         | Super                                     | 1,440.00                                |        |
| T                       | otal Employer Taxes and Contributions     | s <u>1,540.00</u>                       |        |
|                         |                                           |                                         |        |
|                         |                                           |                                         |        |
|                         |                                           |                                         |        |

#### What if the totals don't match?

It is most likely that some pays may need to be refreshed. Extend the **Payroll Summary** report to display each employee's payroll totals.

On the report header, change the Columns to Employee

Compare each employee's RESC total from the **Super Report by Employee**, with each employee's **Deductions from Gross Pay** to determine which employee's pays require reviewing.

| Payroll Summary                           |                                                     |  |  |  |  |  |  |  |  |  |  |  |  |
|-------------------------------------------|-----------------------------------------------------|--|--|--|--|--|--|--|--|--|--|--|--|
| Modify Report Memorise Print Email • Ex   | port Hide He <u>a</u> der Refresh                   |  |  |  |  |  |  |  |  |  |  |  |  |
| Dates Last Payroll Year V From 01/07/2022 | To 30/06/2023 Columns Employee                      |  |  |  |  |  |  |  |  |  |  |  |  |
| 3:56 PM EOFY Process                      | _Ent 2023 R1_B25                                    |  |  |  |  |  |  |  |  |  |  |  |  |
| 05/06/23 Pavroll                          | Summary                                             |  |  |  |  |  |  |  |  |  |  |  |  |
| July 2022 through June 2023               |                                                     |  |  |  |  |  |  |  |  |  |  |  |  |
| -                                         | ♦ First Last ♦ Given Last ♦TOTAL _ ♦                |  |  |  |  |  |  |  |  |  |  |  |  |
| Employee Wages, Taxes and Adjustment      | 8                                                   |  |  |  |  |  |  |  |  |  |  |  |  |
| Gross Pay                                 |                                                     |  |  |  |  |  |  |  |  |  |  |  |  |
| Hourly Pay                                | ▶ <u>4,000.00</u> ◀ <u>5,000.00</u> <u>9,000.00</u> |  |  |  |  |  |  |  |  |  |  |  |  |
| Total Gross Pay                           | 4,000.00 5,000.00 9,000.00                          |  |  |  |  |  |  |  |  |  |  |  |  |
| Deductions from Gross Pay                 |                                                     |  |  |  |  |  |  |  |  |  |  |  |  |
| Salary Sacrifice                          | -200.00 0.00 -200.00                                |  |  |  |  |  |  |  |  |  |  |  |  |
| Total Deductions from Gross Pay           | -200.00 0.00 -200.00                                |  |  |  |  |  |  |  |  |  |  |  |  |
| Adjusted Gross Pay                        | 3,800.00 5,000.00 8,800.00                          |  |  |  |  |  |  |  |  |  |  |  |  |
| Taxes Withheld                            |                                                     |  |  |  |  |  |  |  |  |  |  |  |  |
| PAYG Tax                                  | <u>-1,317.00</u> <u>-1,787.00</u> <u>-3,104.00</u>  |  |  |  |  |  |  |  |  |  |  |  |  |
| Total Taxes Withheld                      | <u>-1,317.00</u> <u>-1,787.00</u> <u>-3,104.00</u>  |  |  |  |  |  |  |  |  |  |  |  |  |
| Net Pay                                   | <u>2,483.00</u> <u>3,213.00</u> <u>5,696.00</u>     |  |  |  |  |  |  |  |  |  |  |  |  |
| Employer Taxes and Contributions          |                                                     |  |  |  |  |  |  |  |  |  |  |  |  |
| Collective Agreement                      | 100.00 0.00 100.00                                  |  |  |  |  |  |  |  |  |  |  |  |  |
| Super                                     | <u>440.00</u> <u>1,000.00</u> <u>1,440.00</u>       |  |  |  |  |  |  |  |  |  |  |  |  |
| Total Employer Taxes and Contributions    | <u>540.00</u> <u>1,000.00</u> <u>1,540.00</u>       |  |  |  |  |  |  |  |  |  |  |  |  |
|                                           |                                                     |  |  |  |  |  |  |  |  |  |  |  |  |
|                                           |                                                     |  |  |  |  |  |  |  |  |  |  |  |  |

Should an employee have amounts in the Payroll Summary report, which do not match the Super Report by Employee, then review the Super Report by Employee for that employee.

Check that there are identical amounts in both the **Amount** column and the **RESC Amount** column for each pre-tax superannuation deduction. These amounts can be identified by the **Contribution Type** in the Super Report by Employee.

#### Step 2: Reconcile Payroll to the General Ledger

Ensure that the payroll processed matches (reconciles) to the general ledger totals.

This check is important to ensure that only payroll entries have been posted to these accounts. Sometimes similar accounts like work cover, training, or work experience are posted to payroll accounts, and these should be reallocated.

#### **Payroll Summary**

On the report header, change the Columns back to Total only

Depending on how many payroll items are being used, you may want to export this report for totalling (allowances) etc.

| Pro | fit & Loss Report                                                                                                    |                                                                                                    |
|-----|----------------------------------------------------------------------------------------------------|----------------------------------------------------------------------------------------------------|
| 1   | Go to Reports > Company & Finan                                                                                                    | cial > Profit & Loss Standard                                                                                                    |
| 2   | Click Modify Report                                                                                                    |                                                                                                    |
| 3   | Under Display, change Dates to Last                                                                                                    | Financial Year                                                                                                    |
| 4   | Ensure that the totals from the <b>Payro</b><br>in the <b>Profit &amp; Loss</b> report                                                                                                    | Il Summary report can be verified and matched                                                                                                    |
|     | Payrol Summary     Payrol Summary     Payrol S | Profit & Loss     Type a heb question / Ada     W flow Do D     Power     Power |

## What if the totals don't match?

It is possible that the superannuation expense account doesn't match the payroll reports. This could be due to the superannuation payroll item being set up incorrectly.

To check this:

- 1 Go to Lists > Payroll Item List
- 2 Click on the Payroll Item button and select Customise Columns

| Holiday                                                                                                    | TURE .                                                                                                    | Type                                                                                                    |                                             | mount                      | Annual Limit                                                                                                    | Tay Tracking                                                                                                    | Pavable To                                      | Account TD     |
|----------------------------------------------------------------------------------------------------|----------------------------------------------------------------------------------------------------|----------------------------------------------------------------------------------------------------|---------------------------------------------|----------------------------|----------------------------------------------------------------------------------------------------|----------------------------------------------------------------------------------------------------|-------------------------------------------------|----------------|
| and the second second s | / Salary                                                                                                    | Yearly Salary                                                                                                    | A                                           | anount                     | Annual Limit                                                                                                    | eave - Other Pa                                                                                                    | Payable To                                      | Account ID     |
| Other                                                                                                    | 1 Salary                                                                                                    | Yearly Salary                                                                                                    |                                             |                            | G                                                                                                    | Gross Payments                                                                                                    |                                                 |                |
| Other                                                                                                    | 2 Salary                                                                                                    | Yearly Salary                                                                                                    |                                             |                            | G                                                                                                    | Gross Payments                                                                                                    |                                                 |                |
| Salary                                                                                                    | ai Salary                                                                                                    | Yearly Salary                                                                                                    |                                             |                            |                                                                                                    | eave - Other Pa<br>Gross Payments                                                                                                    |                                                 |                |
| Holiday                                                                                                    | / Hourly                                                                                                    | Hourly Wage                                                                                                    |                                             |                            | L                                                                                                    | eave - Other Pa                                                                                                    |                                                 |                |
| Hourly                                                                                                    | Pay                                                                                                    | Hourly Wage                                                                                                    |                                             |                            | G                                                                                                    | Gross Payments                                                                                                    |                                                 |                |
| Other                                                                                                    | 1 Hourly                                                                                                    | Hourly Wage                                                                                                    |                                             |                            | G                                                                                                    | Gross Payments                                                                                                    |                                                 |                |
| Person                                                                                                    | 2 Houriy<br>al Houriy                                                                                                    | Hourly Wage                                                                                                    |                                             |                            | G                                                                                                    | eave - Other Pa                                                                                                    |                                                 |                |
| Time In                                                                                                    | n Lieu                                                                                                    | Other                                                                                                    |                                             |                            | G                                                                                                    | Gross Payments                                                                                                    |                                                 |                |
| Bonus                                                                                                    |                                                                                                    | Bonus                                                                                                    |                                             |                            | В                                                                                                    | Bonus and Comm                                                                                                    |                                                 |                |
| Holiday                                                                                                    | Loading                                                                                                    | Addition                                                                                                    |                                             | 17.5%                      | G                                                                                                    | Gross Payments                                                                                                    |                                                 |                |
| PAYGT                                                                                                    | Tax                                                                                                    | Federal Tax                                                                                                    |                                             |                            | P                                                                                                    | AYG Tax                                                                                                    | Australian Taxati                               | 78 330 347 529 |
| Collect                                                                                                    | ive Agreement                                                                                                    | Super                                                                                                    |                                             |                            | N                                                                                                    | lone                                                                                                    |                                                 |                |
| Salary                                                                                                    | Sacrifice                                                                                                    | Super                                                                                                    |                                             |                            | N                                                                                                    | lone                                                                                                    |                                                 |                |
| Super                                                                                                    |                                                                                                    | Super                                                                                                    |                                             | 11.0%                      | N                                                                                                    | lone                                                                                                    |                                                 |                |
|                                                                                                    |                                                                                                    | 1                                                                                                    |                                             |                            |                                                                                                    |                                                                                                    |                                                 |                |
| Pa                                                                                                    | yroll <u>I</u> tem 🔹                                                                                                    | Activities •                                                                                                    | Repor                                       | ts 🔹                       | Include in <u>a</u> ctive                                                                                                    |                                                                                                    |                                                 |                |
|                                                                                                    | New                                                                                                    |                                                                                                    | Ctrl+N                                      | 1 <u> </u>                 |                                                                                                    |                                                                                                    |                                                 |                |
|                                                                                                    | Edit Davroll Iten                                                                                                    |                                                                                                    | Ctrl+I                                      |                            |                                                                                                    |                                                                                                    |                                                 |                |
|                                                                                                    | Luit Payron iten                                                                                                    |                                                                                                    | Cuit                                        |                            |                                                                                                    |                                                                                                    |                                                 |                |
|                                                                                                    | Delete Payroll It                                                                                                    | tem                                                                                                    | Ctrl+[                                      |                            |                                                                                                    |                                                                                                    |                                                 |                |
|                                                                                                    | Make David like                                                                                                    |                                                                                                    |                                             | _                          |                                                                                                    |                                                                                                    |                                                 |                |
|                                                                                                    | make Payroli Ite                                                                                                    | an indclive                                                                                                    |                                             |                            |                                                                                                    |                                                                                                    |                                                 |                |
|                                                                                                    | Show Inactive P                                                                                                    | ayroll Items                                                                                                    |                                             |                            |                                                                                                    |                                                                                                    |                                                 |                |
|                                                                                                    | Customise Colu                                                                                                    | umns                                                                                                    |                                             |                            |                                                                                                    |                                                                                                    |                                                 |                |
|                                                                                                    |                                                                                                    |                                                                                                    |                                             |                            |                                                                                                    |                                                                                                    |                                                 |                |
|                                                                                                    | Use                                                                                                    |                                                                                                    | Ctrl+l                                      | J                          |                                                                                                    |                                                                                                    |                                                 |                |
|                                                                                                    | Find in Transact                                                                                                    | tions                                                                                                    |                                             |                            |                                                                                                    |                                                                                                    |                                                 |                |
|                                                                                                    |                                                                                                    |                                                                                                    |                                             |                            |                                                                                                    |                                                                                                    |                                                 |                |
|                                                                                                    | Print List                                                                                                    |                                                                                                    | Ctrl+                                       | 2                          |                                                                                                    |                                                                                                    |                                                 |                |
| at Si                                                                                                    | ten 3 and                                                                                                    | l 4 for the                                                                                                    | Lial                                        | bilitv                     | Account                                                                                                    |                                                                                                    |                                                 |                |
| at SI<br>OK                                                                                                    | tep 3 and                                                                                                    | l 4 for the                                                                                                    | e Lial                                      | bility                     | Account                                                                                                    |                                                                                                    |                                                 |                |
| at SI<br>OK                                                                                                    | tep 3 and                                                                                                    | 1 4 for the                                                                                                    | e Lia                                       | <b>bility</b><br>Item List | Account                                                                                                    |                                                                                                    |                                                 | ×              |
| at SI<br>OK                                                                                                    | tep 3 and                                                                                                    | l 4 for the                                                                                                    | e Lial                                      | bility<br>Item List        | Account                                                                                                    |                                                                                                    |                                                 | ×              |
| at SI<br>OK                                                                                                    | tep 3 and<br>Custor<br>A <u>v</u> aila                                                                                                    | I 4 for the<br>mise Columns -<br>ble Columns                                                                                                    | e Lial                                      | bility<br>Item List        | Account                                                                                                    | <u>C</u> hosen Colum                                                                                                    | IS                                              | ×              |
| at Si<br>OK                                                                                                    | tep 3 and<br>Custor<br>Ayaila<br>Active                                                                                                    | I 4 for the<br>mise Columns -<br>ble Columns<br>= Status                                                                                                    | e Lial                                      | bility<br>Item List        | Account                                                                                                    | Chosen Column<br>Active Status                                                                                                    | 15                                              | ×              |
| at Si<br>OK                                                                                                    | Custor<br>Availa<br>Active                                                                                                    | I 4 for the<br>mise Columns -<br>ble Columns<br>e Status<br>Vame                                                                                                    | e Lial                                      | bility<br>Item List        | Account                                                                                                    | Chosen Colum<br>Active Status<br>Item Name                                                                                                    | 15                                              | ×              |
| at SI<br>OK                                                                                                    | Custor<br>Availa<br>Active<br>Type                                                                                                    | I 4 for the<br>mise Columns -<br>ble Columns<br>Status<br>Name                                                                                                    | e Lial                                      | bility<br>Item List        | Account                                                                                                    | Chosen Colum<br>Active Status<br>Item Name<br>Type                                                                                                    | 15                                              | ×              |
| at SI<br>OK                                                                                                    | Custor<br>Availa<br>Active<br>Type<br>Amou                                                                                                    | I 4 for the<br>mise Columns -<br>ble Columns<br>a Status<br>Vame<br>nt<br>ultera                                                                                                    | e Lial                                      | bility<br>Item List        | Account<br>Add >>                                                                                                    | Chosen Column<br>Active Status<br>Item Name<br>Type<br>Amount                                                                                                    | 15                                              | ×              |
| at Si<br>OK                                                                                                    | Custor<br>Availa<br>Active<br>Item 1<br>Type<br>Amou<br>Annua                                                                                                    | I 4 for the<br>mise Columns -<br>ble Columns<br>e Status<br>Name<br>nt<br>al Limit                                                                                                    | e Lial                                      | bility<br>Item List        | Account<br>Add >><br>Remove                                                                                                    | Chosen Column<br>Active Status<br>Item Name<br>Type<br>Amount<br>Annual Limit                                                                                                    | 15                                              | ×              |
| at SI<br>OK                                                                                                    | Custor<br>Availa<br>Active<br>Annue<br>Annue<br>Neter                                                                                                    | I 4 for the<br>mise Columns -<br>ble Columns<br>e Status<br>Name<br>nt<br>al limit<br>nse Account                                                                                                    | e Lial                                      | ltem List                  | Account<br>Add >><br>Remove                                                                                                    | Chosen Column<br>Active Status<br>Item Name<br>Type<br>Amount<br>Annual Limit<br>Tax Tracking<br>Dauselie Ta                                                                                                    | 15                                              | ×              |
| at SI<br>OK                                                                                                    | Custor<br>Ayaila<br>Active<br>Item 1<br>Type<br>Amou<br>Annu<br><b>Byper</b><br>Liabilit<br>Davrt                                                                                                    | I 4 for the<br>mise Columns -<br>ble Columns<br>e Status<br>Name<br>nt<br>al Limit<br>ise Account<br>by Account<br>by Account<br>by Count<br>by Count<br>by                                                                                                    | e Lial                                      | bility<br>Item List        | Account<br>Add >><br>Remove                                                                                                    | Chosen Colum<br>Active Status<br>Item Name<br>Type<br>Amount<br>Annual Limit<br>Tax Tracking<br>Payable To<br>Account To                                                                                                    | 15                                              | ×              |
| at SI<br>OK                                                                                                    | Custor<br>Availa<br>Active<br>Item 1<br>Type<br>Amou<br>Labilit<br>Payat<br>Taya                                                                                                    | I 4 for the<br>mise Columns -<br>ble Columns<br>2 Status<br>Vame<br>nt<br>al Limit<br>ty Account<br>ty Account<br>ty Account<br>ty Account                                                                                                    | e Lial                                      | bility<br>Item List        | Account<br>Add >><br>Remove                                                                                                    | Chosen Column<br>Active Status<br>Item Name<br>Type<br>Amount<br>Annual Limit<br>Tax Tracking<br>Payable To<br>Account ID<br>Expense Account                                                                                                    | IS                                              |                |
| at SI<br>OK                                                                                                    | Custor<br>Availa<br>Active<br>Amou<br>Annua<br>Spee<br>Liabilit<br>Payat<br>Tax T<br>Gross                                                                                                    | I 4 for the<br>mise Columns -<br>ble Columns<br>e Status<br>Vame<br>nt<br>al Limit<br>use Account<br>ble To<br>racking<br>Or Net                                                                                                    | Payroll                                     | bility                     | Account<br>Add >><br>Remove<br>Move Up                                                                                              | Chosen Column<br>Active Status<br>Item Name<br>Type<br>Amount<br>Annual Limit<br>Tax Tracking<br>Payable To<br>Account TD<br>Expense Account<br>Lighting Account                                                                                                    | ıs<br>unt                                       |                |
| at SI<br>OK                                                                                                    | Custor<br>Availa<br>Active<br>International<br>Annue<br>Annue<br>Annue<br>Annue<br>Tax Ti<br>Gross<br>Based                                                                                                    | I 4 for the<br>mise Columns -<br>ble Columns<br>e Status<br>Name<br>nt<br>al limit<br>nse Account<br>ty Account<br>ise To<br>racking<br>Or Net<br>O Quantity                                                                                                    | Payroll                                     | bility                     | Account<br>Add >><br>Remove<br>Move Up<br>Move Down                                                                                 | Chosen Colum<br>Active Status<br>Item Name<br>Type<br>Amount<br>Annual Limit<br>Tax Tracking<br>Payable To<br>Account ID<br>Expense Accou                                                                                                    | is<br>unt<br>nt                                 |                |
| at Si<br>OK                                                                                                    | Custor<br>Ayaila<br>Active<br>Item T<br>Type<br>Amou<br>Annue<br>Sper<br>Liabili<br>Payat<br>Tax T<br>Gross<br>Based<br>Alloca                                                                                                    | nise Columns -<br>ble Columns<br>- Status<br>Name<br>al Limit<br>Ise Account<br>by Account<br>by Account<br>or Net<br>aracking<br>Or Net<br>or Net<br>On Retainty<br>te Cost                                                                                                    | e Lial                                      | bility<br>Item List        | Account<br>Add >><br>Remove<br>Move Up<br>Move Down                                                                                 | Chosen Column<br>Active Status<br>Item Name<br>Type<br>Amount<br>Annual Limit<br>Tax Tracking<br>Payable To<br>Account ID<br>Expense Accou<br>Liability Accou                                                                                                    | ıs<br>unt<br>ıt                                 |                |
| at Si                                                                                                    | Custor<br>Availa<br>Active<br>Item 1<br>Type<br>Amou<br>Annue<br>Etabilit<br>Payat<br>Tax T<br>Gross<br>Based<br>Alloca<br>Alloca                                                                                                    | I 4 for the<br>mise Columns -<br>ble Columns<br>e Status<br>Vame<br>nt<br>al Limit<br>ty Account<br>ble To<br>racking<br>Or Net<br>i On Quantity<br>te Cost<br>int ID                                                                                                    | e Lial                                      | bility<br>Item List        | Account<br>Add >><br>Remove<br>Move Up<br>Move Down                                                                                 | Chosen Column<br>Active Status<br>Item Name<br>Type<br>Amount<br>Annual Limit<br>Tax Tracking<br>Payable To<br>Account ID<br>Expense Account<br>Lability Account                                                                                                    | is<br>unt<br>nt                                 |                |
| at Si                                                                                                    | Custor<br>Availa<br>Active<br>Amou<br>Annua<br>Spee<br>Liabili<br>Payat<br>Tax T<br>Gross<br>Based<br>Alloca<br>Accou                                                                                                    | h 4 for the<br>mise Columns -<br>ble Columns<br>e Status<br>Vame<br>nt<br>al Limit<br>use Account<br>ble To<br>racking<br>Or Net<br>I On Quantity<br>te Cost<br>int ID<br>ts Taxes<br>inpa Multifulaer                                                                                                    | Payroll                                     | bility                     | Account<br>Account<br>Add >><br>Remove<br>Move Up<br>Move Up<br>Move Down                                                           | Chosen Column<br>Active Status<br>Item Name<br>Type<br>Amount<br>Annual Limit<br>Tax Tracking<br>Payable To<br>Account ID<br>Expense Account<br>Tability Account                                                                                                    | ıs<br>ınt<br>t                                  |                |
| at Si                                                                                                    | Custor<br>Availa<br>Active<br>International<br>Active<br>Annous<br>Annous<br>An                                                                                                    | nise Columns -<br>ble Columns<br>e Status<br>Name<br>nt<br>al imit<br>nse Account<br>ble To<br>racking<br>Or Net<br>I On Quantity<br>te Cost<br>int ID<br>ts Taxes<br>ime Multiplier<br>nual limit                                                                                                    | Payroll                                     | bility                     | Account<br>Account<br>Add >><br>Remove<br>Move Up<br>Move Up<br>Move Down<br>Default                                                | Chosen Colum<br>Active Status<br>Item Name<br>Type<br>Amount<br>Annual Limit<br>Tax Tracking<br>Payable To<br>Payable To<br>Expense Accou<br>Liability Accou                                                                                                    | ıs<br>unt<br>ıt                                 |                |
| at Si                                                                                                    | Custor<br>Availa<br>Active<br>Itabili<br>Papala<br>Tax Ti<br>Gross<br>Based<br>Alloca<br>Affect<br>Overt<br>Is Am                                                                                                    | nise Columns -<br>ble Columns<br>Status<br>Name<br>I al limit<br>Ise Account<br>by Account<br>be To<br>racking<br>Or Net<br>I on Quantity<br>te Cost<br>int ID<br>ts Taxes<br>ime Multipler<br>nual Limit                                                                                                    | Payroll                                     | ltem List                  | Account<br>Account<br>Add >><br>Remove<br>Move Up<br>Move Up<br>Move Down<br>Default                                                | Chosen Colum<br>Active Status<br>Item Name<br>Type<br>Amount<br>Annual Limit<br>Tax Tracking<br>Payable To<br>Account ID<br>Expense Accou<br>Lability Accou                                                                                                    | ıs<br>                                          |                |
| at Si                                                                                                    | Custor<br>Availa<br>Active<br>Item 1<br>Type<br>Amou<br>Annue<br>Custor<br>Itabilit<br>Payat<br>Custor<br>Custor<br>Custor<br>Custor<br>Annue<br>Annue<br>Annue<br>Custor<br>Type<br>Amou<br>Annue<br>Custor<br>Custor<br>Item 1<br>Custor<br>Custor                                                                                                    | nise Columns -<br>ble Columns<br>e Status<br>Name<br>nt<br>al Limit<br>Ise Account<br>by Account<br>by Account<br>or Net<br>or Net<br>or Net<br>or Net<br>or Net<br>or Net<br>or Net<br>or Net<br>st Taxes<br>ime Multiplier<br>nual Limit                                                                                                    | Payroll                                     | bility<br>Item List        | Account<br>Account<br>Add >><br>Remove<br>Move Up<br>Move Down<br>Default                                                           | Chosen Column<br>Active Status<br>Item Name<br>Type<br>Amount<br>Annual Limit<br>Tax Tracking<br>Payable To<br>Account ID<br>Expense Account<br>Isblity Account                                                                                                    | is<br>unt<br>it                                 |                |
| at Sf                                                                                                    | Custor<br>Ayailai<br>Active<br>Item 1<br>Yope<br>Amou<br>Annua<br>Annua<br>Custor<br>Itabilit<br>Payab<br>Tax Ti<br>Gross<br>Based<br>Alloca<br>Alloca<br>Accou<br>Affect<br>Overt<br>Is Ann                                                                                                    | I 4 for the<br>mise Columns -<br>ble Columns<br>: Status<br>Status<br>Vame<br>nt<br>al Limit<br>ise Account<br>ble To<br>racking<br>Or Net<br>I On Quantity<br>te Cost<br>int ID<br>ts Taxes<br>ime Multiplier<br>nual Limit                                                                                                    | e Lial                                      | bility                     | Account<br>Add >><br>Remove<br>Move Up<br>Move Down<br>Default<br>Ca                                                                | Chosen Column<br>Active Status<br>Item Name<br>Type<br>Amount<br>Annual Limit<br>Tax Tracking<br>Payable To<br>Account ID<br>Expense Account<br>Liability Account                                                                                                    | is<br>unt<br>nt                                 |                |
| at Si                                                                                                    | Custor<br>Availa<br>Active<br>Item 1<br>Type<br>Amou<br>Annua<br><b>Execut</b><br>Liabilit<br>Payab<br>Tax Ti<br>Gross<br>Based<br>Alloca<br>Accou<br>Affect<br>Overt<br>Is Ann                                                                                                    | hise Columns -<br>ble Columns<br>e Status<br>Vame<br>nt<br>al Limit<br><u>ise Account</u><br>by Account<br>ble To<br>racking<br>O r Net<br>i O Quantity<br>te Cost<br>int ID<br>ts Taxes<br>ime Multiplier<br>nual Limit                                                                                                    | Payroll                                     | ltem List                  | Account Add >> Remove Move Up Move Down Default Ca                                                                                  | Chosen Colum<br>Active Status<br>Item Name<br>Type<br>Amount<br>Annual Limit<br>Tax Tracking<br>Payable To<br>Account ID<br>Expense Account<br>Expense Account<br>Account<br>Expense Account<br>Account<br>Account<br>Account<br>Account<br>Accou | ıs<br>unt<br>ıt                                 |                |
| at Si                                                                                                    | Custor<br>Availa<br>Active<br>Item 1<br>Type<br>Amou<br>Annue<br>Ever<br>Liabilit<br>Payat<br>Tax 1<br>Gross<br>Based<br>Alloca<br>Accou<br>Affect<br>Overt<br>Is Ann                                                                                                    | nise Columns -<br>ble Columns<br>e Status<br>Name<br>nt<br>al Limit<br>Ise Account<br>ble To<br>racking<br>Or Net<br>I On Quantity<br>te Cost<br>int ID<br>ts Taxes<br>ime Multiplier<br>nual Limit                                                                                                    | e Lial                                      | ltem List                  | Account<br>Add >><br>Remove<br>Move Up<br>Move Down<br>Default                                                                      | Chosen Column<br>Active Status<br>Item Name<br>Type<br>Amount<br>Annual Limit<br>Tax Tracking<br>Payable To<br>Account ID<br>Expense Accou<br>Itability Accou                                                                                                    | ıs<br>ınt<br>t                                  |                |
| at Si                                                                                                    | Custor<br>Availa<br>Active<br>International<br>Annue<br>Annue<br>Meri<br>Liabili<br>Payat<br>Tax Ti<br>Gross<br>Based<br>Alloca<br>Accou<br>Affect<br>Overt<br>Is Ann                                                                                                    | I 4 for the<br>mise Columns -<br>ble Columns<br>e Status<br>Name<br>of Lailinit<br>use Account<br>ble To<br>racking<br>Or Net<br>On Quantity<br>te Cost<br>int ID<br>Is Taxes<br>ime Multiplier<br>nual Limit                                                                                                    | e Lial                                      | ltem List                  | Account<br>Add >><br>Remove<br>Move Up<br>Move Down<br>Default<br>Ca                                                                | Chosen Colum<br>Active Status<br>Item Name<br>Type<br>Amount<br>Tax Tracking<br>Payable To<br>Account ID<br>Expense Accou<br>Itability Account                                                                                                    | is<br>int<br>it                                 |                |
| at Si                                                                                                    | Custor<br>Availa<br>Active<br>Item 1<br>Type<br>Amou<br>Liabili<br>Payat<br>Dayse<br>Based<br>Alloca<br>Affect<br>Overt<br>Is Ann                                                                                                    | nise Columns -<br>ble Columns<br>Status<br>Name<br>Status<br>Name<br>Status<br>Name<br>Status<br>Name<br>Status<br>Name<br>Status<br>Name<br>Status<br>Name<br>Status<br>Name<br>Or Net<br>Status<br>Name<br>Or Net<br>Or Net<br>Or Net<br>Or Net<br>Or Net<br>Status<br>Name<br>Status<br>Name<br>Status<br>Name<br>National<br>Status<br>Name<br>Status<br>Name<br>Status<br>Na<br>Status<br>Na<br>Status<br>Status<br>Na<br>Status<br>Na<br>Status<br>Na<br>Status<br>Na<br>S | Payroll                                     | ltem List                  | Account Account Add >> Remove Move Up Move Down Default Ca item is p                                                                | Chosen Colum<br>Active Status<br>Item Name<br>Type<br>Amount<br>Annual Limit<br>Tax Tracking<br>Payable To<br>Account ID<br>Expense Account<br>Information<br>Information<br>Information                                                                                                    | is<br>int<br>it                                 |                |
| at Sf<br>OK                                                                                                    | Custor<br>Availa<br>Availa<br>Active<br>Liabili<br>Payat<br>Tax Ti<br>Gross<br>Based<br>Alcoou<br>Affect<br>Overt<br>Is Am                                                                                                    | hts which                                                                                                    | e Lial                                      | bility                     | Account<br>Account<br>Add >><br>Remove<br>Move Up<br>Move Up<br>Move Down<br>Default<br>Ca<br>item is p                             | Chosen Column<br>Active Status<br>Item Name<br>Type<br>Amount<br>Annual Limit<br>Tax Tracking<br>Payable To<br>Account ID<br>Expense Account<br>Itability Account<br>Itability Account                                                                                                    | is                                              |                |
| at Si<br>OK<br>ew th                                                                                                    | Custor<br>Availa<br>Active<br>Annua<br>More<br>Liabili<br>Payab<br>Tax Ti<br>Sase<br>Alloca<br>Alloca                                                                                                    | I 4 for the                                                                                                    | Payroll                                     | ltem List                  | Account Account Add >> Remove Move Up Move Up Default Ca item is p                                                                  | Chosen Column<br>Active Status<br>Item Name<br>Type<br>Amount<br>Annual Limit<br>Tax Tracking<br>Payable To<br>Account ID<br>Expense Account<br>Expense Account<br>ancel                                                                                                    | is<br>unt<br>it                                 |                |
| at Si<br>OK<br>ew th                                                                                                    | Custor<br>Availa<br>Active<br>I Type<br>Amou<br>Annua<br>Mer<br>Liabili<br>Payat<br>Tax T<br>Gross<br>Based<br>Alloca<br>Affect<br>Overt<br>Is Annua<br>Covert<br>Is Annua<br>Mer<br>Annua<br>Mer<br>Annua<br>Ner<br>State<br>Annua<br>Ner<br>State<br>Annua<br>Annua<br>Mer<br>Annua<br>Ner<br>State<br>Annua<br>Mer<br>Annua<br>Mer<br>Annua<br>Me | I 4 for the                                                                                                    | Payroll                                     | ltem List                  | Account<br>Add >><br>Remove<br>Move Up<br>Move Down<br>Default<br>Ca<br>item is p                                                   | Chosen Colum<br>Active Status<br>Item Name<br>Type<br>Amount<br>Annual Limit<br>Tax Tracking<br>Payable To<br>Account ID<br>Expense Account<br>Isbility Account<br>ancel                                                                                                    | is<br>int<br>it                                 |                |
| at Si<br>OK                                                                                                    | Custor<br>Availa<br>Active<br>Iden<br>I<br>Dabili<br>Payat<br>Tax Ti<br>Gross<br>Based<br>Aloca<br>Affect<br>Overt<br>Is Ann<br>Accou                                                                                                    | nise Columns -<br>ble Columns<br>e Status<br>Name<br>nt<br>al limit<br>ase Account<br>be To<br>racking<br>Or Net<br>I On Quantity<br>the Cost<br>int ID<br>Is Taxes<br>ime Multiplier<br>nual Limit                                                                                                    | Payroll                                     | ltem List                  | Account<br>Add >><br>Remove<br>Move Up<br>Move Down<br>Default<br>Ca<br>item is p                                                   | Chosen Colum<br>Active Status<br>Item Name<br>Type<br>Amount<br>Inax Tracking<br>Payable To<br>Payable To<br>Expense Accou<br>Eablity Accoul                                                                                                    | is<br>int<br>it                                 |                |
| at Si<br>OK                                                                                                    | Custor<br>Availa<br>Active<br>Item 1<br>Liabili<br>Papala<br>Tax Ti<br>Gross<br>Based<br>Alloca<br>Affect<br>Overt<br>Is Am                                                                                                    | nise Columns -<br>ble Columns<br>Status<br>Name<br>I al limit<br>Ise Account<br>be To<br>racking<br>Or Net<br>I al limit<br>te Cost<br>or Net<br>On Quantity<br>te Cost<br>int ID<br>St Taxes<br>ime Multipler<br>nual Limit                                                                                                    | e Lial                                      | ltem List                  | Account Add >> Remove Move Up Move Down Default Ca item is p                                                                        | Chosen Column<br>Active Status<br>Item Name<br>Type<br>Amount<br>Annual Limit<br>Tax Tracking<br>Payable To<br>Account ID<br>Expense Account<br>Isblity Account<br>ancel                                                                                                    | is<br>int<br>it                                 |                |
| at Sf<br>OK<br>ew th                                                                                                    | Custor<br>Ayaila<br>Active<br>Ayaila<br>Active<br>Item 1<br>Type<br>Amou<br>Annue<br>Socia<br>Liabilit<br>Payat<br>Tax Ti<br>Caross<br>Based<br>Alloca<br>Accou<br>Affect<br>Overt<br>Is Am                                                                                                    | I 4 for the                                                                                                    | Payroll<br>the p                            | ltem List                  | Account Account Add >> Remove Move Up Move Down Default Ca item is p tion expen                                                     | Chosen Column<br>Active Status<br>Item Name<br>Type<br>Amount<br>Annual Limit<br>Tax Tracking<br>Payable To<br>Account ID<br>Expense Account<br>Itability Account<br>Itability Account<br>Itability Account<br>Itability Account<br>Itability Account                                                                                                    | nt<br>nt<br>nt<br>nt is selecte                 | ed in both     |
| at Sf<br>OK<br>ew th                                                                                                    | Custor<br>Availa<br>Active<br>Annue<br>Social<br>Payat<br>Tax Ti<br>Gross<br>Based<br>Alloca<br>Affec<br>Overt<br>Is Ann<br>e accourt                                                                                                    | I 4 for the                                                                                                    | Payroll<br>the p                            | bility                     | Account<br>Add >><br>Remove<br>Move Up<br>Move Down<br>Default<br>Ca<br>item is p<br>tion expen                                     | Chosen Column<br>Active Status<br>Item Name<br>Type<br>Amount<br>Annual Limit<br>Tax Traking<br>Payable To<br>Account ID<br>Expense Accou<br>Lability Accou                                                                                                    | ant<br>nt<br>nt<br>is selecte                   | ed in both     |
| ew the mmo                                                                                                    | Custor<br>Availa<br>Active<br>I Type<br>Annua<br>Neg<br>Liabilit<br>Based<br>Alloca<br>Affect<br>Overt<br>Is Annua<br>Mere<br>Annua<br>Neg<br>Liabilit<br>Roman<br>Accou<br>Alloca<br>Alloca<br>Affect<br>Overt<br>Is Annua<br>Rased<br>Alloca<br>Affect<br>Overt<br>Is Annua<br>Rased<br>Alloca<br>Affect<br>Alloca<br>Affect<br>Alloca<br>Alloca<br>Alloca<br>Affect<br>Alloca<br>Alloca<br>All                                                                                                    | I 4 for the                                                                                                    | Payroll<br>the p                            | ltem List                  | Account<br>Account<br>Add >><br>Remove<br>Move Up<br>Move Up<br>Move Down<br>Default<br>Ca<br>item is p<br>tion expen<br>nts for su | Chosen Colum<br>Active Status<br>Item Name<br>Type<br>Amount<br>Annual Limit<br>Tax Tracking<br>Payable To<br>Account ID<br>Expense Accou<br>Isbility Accou<br>Isbility Accou<br>Isbility Accou                                                                                                    | nt is selecte<br>on.                            | ed in both     |
| ew the<br>mmo                                                                                                    | Custor<br>Availa<br>Active<br>Identification<br>Annue<br>Annue<br>Manue<br>Annue<br>Manue<br>Annue<br>Manue<br>Annue<br>Manue<br>Annue<br>Manue<br>Annue<br>Manue<br>Annue<br>Manue<br>Annue<br>Manue<br>Annue<br>Manue<br>Annue<br>Annue<br>Manue<br>Annue<br>Manue<br>Annue<br>Manue<br>Annue<br>Manue<br>Annue<br>Manue<br>Annue<br>Manue<br>Annue<br>Manue<br>Annue<br>Manue<br>Annue<br>Manue<br>Annue<br>Manue<br>Annue<br>Manue<br>Annue<br>Manue<br>Annue<br>Manue<br>Annue<br>Manue<br>Annue<br>Manue<br>Annue<br>Manue<br>Manue<br>Annue<br>Manue<br>Annue<br>Manue<br>Annue<br>Manue<br>Annue<br>Manue<br>Annue<br>Manue<br>Annue<br>Manue<br>Annue<br>Annue<br>Annue<br>Manue<br>Annue<br>Annue                                                                                                    | I 4 for the                                                                                                    | e Lial<br>Payroll<br>the p                  | bility                     | Account<br>Account<br>Add >><br>Remove<br>Move Up<br>Move Down<br>Default<br>Ca<br>item is p<br>tion expen                          | Chosen Colum<br>Active Status<br>Item Name<br>Type<br>Amount<br>Intax Tracking<br>Payable To<br>Account ID<br>Expense Accou<br>Isblity Accou<br>Isblity Accou<br>Isblity Accou                                                                                                    | nt<br>tis selecte<br>on.                        | ed in both     |
| at Sf<br>OK<br>ew th<br>mmo<br>oll ite                                                                                                    | Lep 3 and<br>Availa<br>Active<br>Availa<br>Active<br>Item 1<br>Type<br>Amou<br>Annue<br>Cose<br>Alloca<br>Alloca<br>Alloca<br>Accou<br>Affect<br>Overt<br>Is Am<br>ne accourt<br>n error is<br>em liabilit                                                                                                    | I 4 for the                                                                                                    | Payroll<br>the p                            | bility                     | Account<br>Add >><br>Remove<br>Move Up<br>Move Down<br>Default<br>Ca<br>item is p<br>tion expen<br>nts for su                       | Chosen Column<br>Active Status<br>Item Name<br>Type<br>Amount<br>Annual Limit<br>Tax Tracking<br>Payable To<br>Account ID<br>Expense Account<br>Isbility Account<br>ancel                                                                                                    | nt<br>nt is selecte<br>on.                      | ed in both     |
| at Sf<br>OK<br>ew th<br>mmo<br>oll ite                                                                                                    | tep 3 and<br>Availa<br>Active<br>Availa<br>Active<br>Annue<br>Merica<br>Alloca<br>Alloca                                                                                                    | I 4 for the                                                                                                    | Payroll<br>the p<br>super<br>ense<br>t will | bility                     | Account Account Account Add >> Remove Move Up Move Up Move Down Default Ca item is p tion expen nts for sup cate the re             | Chosen Column<br>Active Status<br>Item Name<br>Type<br>Amount<br>Annual Limit<br>Tax Tracking<br>Payable To<br>Account ID<br>Expense Account<br>Expense Account<br>ancel                                                                                                    | nt<br>nt<br>nt is selecte<br>on.<br>nsactions r | ed in both     |

This method is also useful for identifying all other misallocated payroll items which could also be reporting incorrectly in the **Profit & Loss** Report.

Step 3: Reconcile report totals with Reckon GovConnect

- 1 Go to Employees > Process Single Touch Payroll
- 2 Select Finalise Year as the Pay Event with the correct Financial Year
- 3 Click on Select All then, Export
- 4 Upload the export file (JSON) into the Reckon GovConnect

Currently, there is no printable report from Reckon GovConnect.

### WORKAROUND

- 1 Review the **Detail** of the uploaded file and highlight all the data, including the headers.
- 2 Copy the highlighted data and paste into Excel
- 3 Total each column and compare these totals to the Payroll Summary report totals
- 4 Check overall totals as well as totals for each employee

| ÷ 4 | ۸. | В          | С          | D          | E      | l F      | G          | н               |           | J         | ĸ        | L      | м          | N        | 0        | Р.                 | Q      |
|-----|----|------------|------------|------------|--------|----------|------------|-----------------|-----------|-----------|----------|--------|------------|----------|----------|--------------------|--------|
| #   |    | Employee   | Gross      | PAYG       | Leave  | Overtime | Allowances | Bonuses & Comm. | Directors | Salary    | Lump Sum | ETP    | Deductions | Super    | RESC     | <b>Final Event</b> | Detail |
|     |    | Name       | Pay        |            |        |          |            |                 | Fees      | Sacrifice |          |        |            |          |          |                    |        |
|     | 1  | First Last | \$4,000.00 | \$1,317.00 | \$0.00 | \$0.00   | \$0.00     | \$0.00          | \$0.00    | \$200.00  | \$0.00   | \$0.00 | \$0.00     | \$440.00 | \$300.00 | Yes                | Detail |
|     | 2  | Given Last | \$5,000.00 | \$1,787.00 | \$0.00 | \$0.00   | \$0.00     | \$0.00          | \$0.00    | \$0.00    | \$0.00   | \$0.00 | \$0.00     | \$550.00 | \$450.00 | Yes                |        |
|     |    |            | \$9,000.00 | \$3,104.00 | \$0.00 | \$0.00   | \$0.00     | \$0.00          | \$0.00    | \$200.00  | \$0.00   | \$0.00 | \$0.00     | \$990.00 | \$750.00 |                    |        |

5 Check that each employee displays 'Yes' in the Final Event column

|                                                                                                    |                  |              |            | MIG<br>Soft | TANT_PLUS 20<br>485658 - What | (          | Add Products Company & Adviser Info |     |                   |                     |                                     |        |                                     |          |          |             |        |  |
|----------------------------------------------------------------------------------------------------|------------------|--------------|------------|-------------|-------------------------------|------------|-------------------------------------|-----|-------------------|---------------------|-------------------------------------|--------|-------------------------------------|----------|----------|-------------|--------|--|
|                                                                                                    |                  |              |            | l           | total gros                    | S T        | <b>TOTAL PAYG</b>                   | EMP | PLOYEE COUNT      | RE                  | <b>full file</b><br>placement<br>No | ST     | P FILE FORMAT<br>VERSION<br>Phase 2 |          |          |             |        |  |
| Home / Employee List Neter The information encoded failure discharge the York To Take OTD answer for Employee unit in the answer and |                  |              |            |             |                               |            |                                     |     |                   |                     |                                     |        | Submit All                          |          |          |             |        |  |
|                                                                                                    | Employee<br>Name | Gross<br>Pay | PAYG       | Leave       | Overtime                      | Allowances | Bonuses & Con                       | ım. | Directors<br>Fees | Salary<br>Sacrifice | Lump Sum                            | ETP    | Deductions                          | Super    | RESC     | Final Event | Detail |  |
| 1                                                                                                    | First Last       | \$4,000.00   | \$1,317.00 | \$0.00      | \$0.00                        | \$0.00     | \$0.00                              |     | \$0.00            | \$200.00            | \$0.00                              | \$0.00 | \$0.00                              | \$440.00 | \$300.00 | Yes         | Detail |  |
| 2                                                                                                    | Given Last       | \$5,000.00   | \$1,787.00 | \$0.00      | \$0.00                        | \$0.00     | \$0.00                              |     | \$0.00            | \$0.00              | \$0.00                              | \$0.00 | \$0.00                              | \$550.00 | \$450.00 | Yes         | Detail |  |
|                                                                                                    |                  |              |            |             |                               |            |                                     |     |                   |                     |                                     |        |                                     |          |          |             |        |  |

# **Related Articles**

**EOFY Finalisation - Reckon Accounts** 

**Reckon Accounts Hosted - Reckon Cloud POS** 

**Processing EOFY - Reckon One** 

Reckon R <a href="https://www.helpdocs.io?ref=hd">https://www.helpdocs.io?ref=hd></a> Powered by HelpDocs <a href="https://www.helpdocs.io?ref=hd">https://www.helpdocs.io?ref=hd></a>